# O Cisco Business 250 ou 350 Series Switch Embedded Probe não se conecta ao gerente para CBD

# Objetivo

Este artigo explica que, ao usar o Cisco Business Dashboard (CBD), se o testador de switch incorporado não estiver se conectando ao gerente, o problema pode ser o nome do certificado.

# Hardware

Switches Cisco Business 250 e 350 Series

### Software

• Painel de negócios da Cisco

# Aqui está o Scoop

Ao usar o CBD com um certificado assinado nele, se você planeja usar a prova incorporada do switch, o switch deve confiar no certificado no painel. Geralmente, isso significa que o certificado CA raiz (que assinou o certificado do Painel) precisa ser instalado no switch.

O switch não confiará no certificado no painel se o certificado CA raiz tiver sido importado no switch e houver um espaço no nome. Se o switch não confiar no certificado no Painel, a sonda incorporada não se conectará.

# Como verificar o nome do certificado

#### Passo 1

Efetue login na Interface de usuário da Web (UI) do switch e selecione **Avançado** no canto superior direito da página.

| Q | admin | English | ~ | Basic<br>Basic | ~ |
|---|-------|---------|---|----------------|---|
|   |       |         |   | Advanced       |   |

Clique em Segurança.

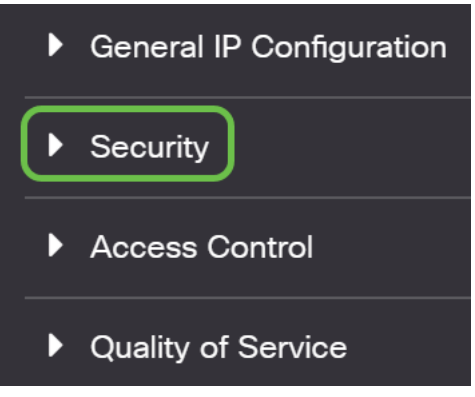

#### Etapa 3

Role para baixo e selecione **Configurações de certificados > Configurações de certificados CA**.

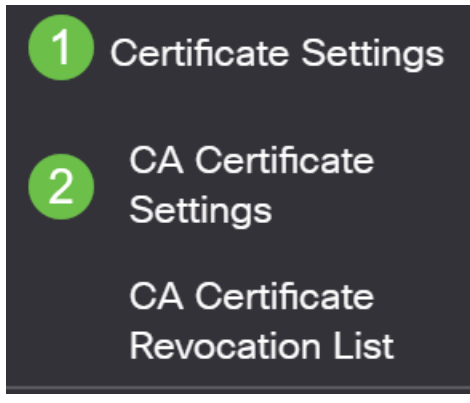

#### Passo 4

Selecione o certificado. Neste exemplo, você verá um espaço entre palavras no nome. Neste cenário, a sonda falhará ao fazer uma conexão bem-sucedida com o gerenciador. Se tiver um espaço no nome do certificado, terá de o eliminar e recriá-lo.

| +                                                           | Details                                                                  |                                     |                                  |                                                                              |                                                                            |                                   |
|-------------------------------------------------------------|--------------------------------------------------------------------------|-------------------------------------|----------------------------------|------------------------------------------------------------------------------|----------------------------------------------------------------------------|-----------------------------------|
| Type equals to signer   Owner equals to   Go   Clear Filter |                                                                          |                                     |                                  |                                                                              |                                                                            |                                   |
|                                                             |                                                                          |                                     |                                  |                                                                              |                                                                            |                                   |
|                                                             | Certificate Name                                                         | Туре                                | Owner                            | Valid From                                                                   | Valid To                                                                   | Status                            |
|                                                             | Certificate Name                                                         | Type<br>signer                      | Owner<br>signer                  | Valid From<br>11-Aug-24 18:29:55                                             | Valid To<br>33-Nov-18 21:59:46                                             | <b>Status</b><br>Valid            |
|                                                             | Certificate Name<br>signer<br>Dashboard Root CA                          | Type<br>signer<br>Static            | Owner<br>signer<br>static        | Valid From<br>11-Aug-24 18:29:55<br>20-Aug-11 00:00:00                       | Valid To<br>33-Nov-18 21:59:46<br>21-Mar-18 23:59:59                       | Status<br>Valid<br>Valid          |
|                                                             | Certificate Name<br>signer<br>Dashboard Root CA<br>CiscoCoreDownloaded_0 | Type<br>signer<br>Static<br>Dynamic | Owner<br>signer<br>static<br>pnp | Valid From<br>11-Aug-24 18:29:55<br>20-Aug-11 00:00:00<br>13-May-30 19:48:47 | Valid To<br>33-Nov-18 21:59:46<br>21-Mar-18 23:59:59<br>38-May-30 19:48:47 | Status<br>Valid<br>Valid<br>Valid |

# Etapa 5

Clique no certificado e no ícone excluir.

| A Certificate Table |                                                      |                             |                         |                                                                |                                                                |                         |  |
|---------------------|------------------------------------------------------|-----------------------------|-------------------------|----------------------------------------------------------------|----------------------------------------------------------------|-------------------------|--|
| +                   | Details                                              |                             |                         |                                                                |                                                                |                         |  |
| $\Box$              | Type equals to signer                                |                             |                         |                                                                |                                                                |                         |  |
| Owner equals to     |                                                      |                             | Go Clear Filter         |                                                                |                                                                |                         |  |
|                     | Certificate Name                                     | Туре                        | Owner                   | Valid From                                                     | Valid To                                                       | Status                  |  |
|                     | 2014 (A. A. 1991)                                    |                             |                         |                                                                |                                                                |                         |  |
| $\cup$              | signer                                               | signer                      | signer                  | 11-Aug-24 18:29:55                                             | 33-Nov-18 21:59:46                                             | Valid                   |  |
|                     | signer<br>Dashboard Root CA                          | signer<br>Static            | signer<br>static        | 11-Aug-24 18:29:55<br>20-Aug-11 00:00:00                       | 33-Nov-18 21:59:46<br>21-Mar-18 23:59:59                       | Valid<br>Valid          |  |
|                     | signer<br>Dashboard Root CA<br>CiscoCoreDownloaded_0 | signer<br>Static<br>Dynamic | signer<br>static<br>pnp | 11-Aug-24 18:29:55<br>20-Aug-11 00:00:00<br>13-May-30 19:48:47 | 33-Nov-18 21:59:46<br>21-Mar-18 23:59:59<br>38-May-30 19:48:47 | Valid<br>Valid<br>Valid |  |

# Etapa 6

# Clique no ícone Adicionar.

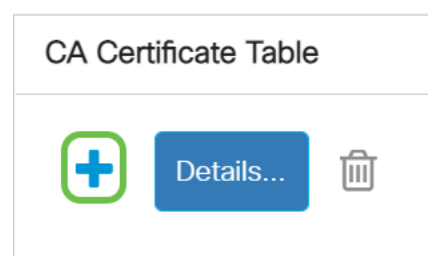

# Etapa 7

Adicione um nome de certificado que não tenha espaços. Copie e cole as informações do certificado. Não tem espaços no nome!

| Import CA Certificate |                                                                                                    |                                |  |  |  |  |
|-----------------------|----------------------------------------------------------------------------------------------------|--------------------------------|--|--|--|--|
| When entering the     | certificate, it must contain                                                                                                    | the "BEGIN" and "END" markers. |  |  |  |  |
| Certificate Name:     | DashboardRootCA                                                                                                    | (15/160 characters used)       |  |  |  |  |
| • Certificate:        | BEGIN CERTIFICATE<br>MIIFxTCCBK2gAwlBAgIQanjhZstquf7TGuLCPWAS8TANBgkqhkiG9w0BAQsFADCB<br>jzELMAKGA1UEBhMCR0lxGzAZBgNVBAgTEkdyZWF0ZXlgTWFuY2hlc3RlcjEQMA4G<br>A1UEBxMHU2FsZm9yZDEYMBYGA1UEChMPU2VjdGinbyBMaW1pdGVkMTcwNQYDVQQD<br>Ey5TZWN0aWdvIFJTQSBEb21haW4gVmFsaWRhdGivbiBTZWN1cmUgU2VydmVyIENB<br>MB4XDTbwMDgxMTAwMDAwMEgXDTIvMDMvQDIzNTk10VgwGzEZMBgGa11LEAvMQV2.lk |                                |  |  |  |  |

# Conclusão

Éisso aí, se esse era o seu problema, você deveria ser bom para ir. Para monitorar esta solução para futuras atualizações, <u>clique neste link</u>.

Para obter mais informações sobre certificados, confira o seguinte:

<u>Gerenciar certificados no Cisco Business Dashboard</u> <u>Usando Vamos Criptografar Certificados com o Cisco Business Dashboard</u> Usando Vamos Criptografar Certificados com o Cisco Business Dashboard e Validação de DNS